## SZYBKI START 10 KROKÓW "LABORANT"

Aby ułatwić naukę pracy z programem wprowadzono klienta i przykładowe zlecenia po zapoznaniu się z programem usuń Klienta.

Po instalacji program pracuje jako Desktop" na lokalnej bazie danych, test i nauke wykonaj na lokalnej bazie danych. Jeśli pracujesz w sieci po zapoznaniu się z programem skonfiguruj polaczenie sieciowe (opisano w instrukcji).

- 1) Naciśnij przycisk menu LABORATORIUM.
- Przejrzyj formularz "Dane laboratorium" i określ ikony (ikony te będą pojawiać się na generowanym sprawozdaniu z badań). Możesz określić trzy ikony przykładowe ikony zapisano w pliku C:\Laborant\TEMP. Naciśnij

przycisk "..." aby określić lokalizację ikon, zatwierdź zmiany przyciskiem 🖌 .

| Rysunek zapisany w formacie .<br>zniekształceniu (nie należy teg | bmp powinien znajdować :<br>o korygować, na wydruku | się na dysku. Propo<br>proporcje zostaną : | ,,<br>prce mogą ulec<br>zachowane) |
|------------------------------------------------------------------|-----------------------------------------------------|--------------------------------------------|------------------------------------|
| Logo laboratorium:                                               | B                                                   | kowy znak:                                 | Znak akredytacji:                  |
| Nazwa organizacji                                                | AN-LAN Ochrona Środow                               | viska i Bezpieczeńs                        | two Pracy                          |
| Nazwa laboratorium                                               | AN-LAB                                              |                                            |                                    |
| Adres                                                            | Gdańsk, ul. Antygony 51/                            | '1                                         |                                    |
| NIP                                                              | 00000                                               | *)                                         |                                    |
| Bank                                                             | aaaaa                                               |                                            |                                    |
| Nr konta bankowego                                               | 00000000                                            |                                            |                                    |
| Nr certyfikatu PCA                                               | 00000                                               | *)                                         |                                    |
| Data wydania certyfikatu                                         | 10.10.2012                                          | *)                                         |                                    |
| Telefon                                                          | 509-594-163                                         | *)                                         |                                    |
| Email                                                            | a.izarczyk@wp.pl                                    |                                            |                                    |
| Uprawniony do autoryzacji                                        | Andrzej Kmicic                                      |                                            |                                    |
|                                                                  |                                                     |                                            |                                    |

- 3) Przejrzyj wprowadzone do programu Metody badawcze i wyposażenie badawcze.
- 4) Naciśnij dwukrotnie myszką w tabeli "**Zakres zlecenia**" zostanie otwarty formularz z listą stanowisk.

- 5) Naciśnij dwukrotnie myszką na wiersz stanowiska, zostanie otwarty formularz z "**Opisu stanowiska**", przejrzyj i zamknij formularz.
- 6) Naciśnij przycisk "**Wprowadź wyniki**" zostanie otwarty formularz do wprowadzania danych, przejrzyj i zamknij formularz.
- Naciśnij przycisk drukarki i na formularzu "Lista stanowisk" i wydrukuj (podgląd wydruku) "Protokół z badań" (niektóre linie nie sa widoczne na podglądzie wydruku).
- 8) Naciśnij przycisk drukarki 🖨 na formularzu "**Lista stanowisk**" i wydrukuj (podgląd wydruku) "**Karty badań**"
- 9) Zamknij formularz "Lista stanowisk" na głównym formiarzu aplikacji naciśnij przycisk Na formularzu "Utwórz sprawozdanie z badań" określi miejsce zapisania sprawozdania i nazwę piku naciskając przycisk "…" (domyślnie jest to nazwa klienta)

| Utwórz sprawozdanie z badań.          |                       | ×       |
|---------------------------------------|-----------------------|---------|
| Zapisz w: D:\Laborant\TEMP\Feller.rtf | f                     |         |
|                                       | W Utwórz sprawozdanie | Zamknij |

 Naciśnij przycisk "Utwórz sprawozdanie" aby wygenerować sprawozdania. Wydrukuj sprawozdanie i porównaj wynik z ustawieniami w menu USTAWIENIA > Sprawozdanie z badań.

Czytaj instrukcje obsługi.